### Vista general

Dell Display Manager es una aplicación de Microsoft Windows que se utiliza para gestionar un monitor o un grupo de monitores. Permite el ajuste manual de la imagen mostrada, la asignación de los ajustes automáticos, la gestión de la energía, la organización de ventanas, el giro de la imagen y otras funciones en monitores Dell seleccionados. Una vez instalado, Dell Display Manager se ejecuta cada vez que se inicie el sistema y coloca su icono en la bandeja de notificaciones. La información relativa a los monitores conectados al sistema está disponible al pasar el ratón por encima del icono de la bandeja de notificaciones.

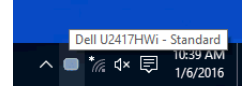

### Uso del diálogo de configuración rápida

Al hacer clic en el icono de la bandeja de notificaciones de Dell Display Manager se abre el diálogo de **Configuración rápida**. Cuando está conectado al ordenador más de un monitor Dell compatible, puede seleccionarse un monitor de destino específico utilizando el menú. El cuadro de diálogo **Configuración rápida** le permite ajustar el brillo, el contraste, la resolución, el diseño de la ventana, etc. También le permite habilitar el cambio automático entre los modos predefinidos o seleccionar manualmente un modo predefinido.

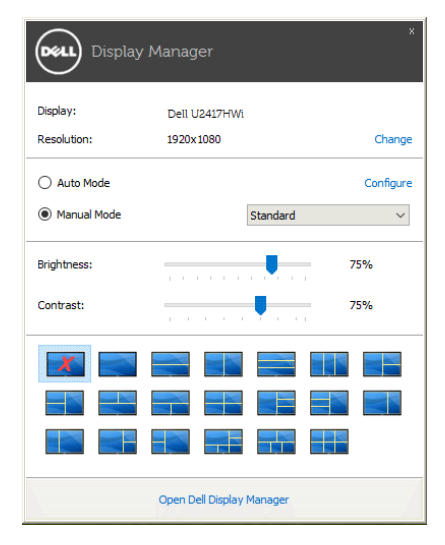

El cuadro de diálogo de **Configuración rápida** también ofrece acceso a la interfaz avanzada de usuario de Dell Display Manager que se utiliza para ajustar funciones básicas, configurar el modo automático y acceder a otras funciones.

## Ajuste de las funciones básicas de la pantalla

Puede seleccionar manualmente un modo predefinido o puede seleccionar **Auto Mode** (modo automático) que aplica un modo predefinido basándose en la aplicación activa. Un mensaje en pantalla muestra temporalmente el **Preset Mode (modo predefinido)** actual siempre que se modifica. **Brightness (brillo)** y **Contrast (contraste)** del monitor seleccionado también pueden ajustarse directamente desde la ficha **Basic (básico)**.

| Display M                                              | x<br>Dell U2417HWi         |              |            |
|--------------------------------------------------------|----------------------------|--------------|------------|
| Basic                                                  | Auto Mode                  | Easy Arrange | 0          |
| Resolution:                                            | 1920×1080                  |              | Change     |
| <ul> <li>Auto Mode</li> <li>Use preset mode</li> </ul> | assignments for active app | Configure    |            |
| Manual Mode<br>Choose a preset mode:                   |                            |              | Standard v |
| Brightness:                                            |                            | 75%          |            |
| Contrast:                                              |                            | 75%          |            |
|                                                        |                            |              |            |

## Asignación de modos predefinidos a aplicaciones

La ficha **Auto Mode (modo automático)** le permite asociar un **Preset Mode (modo predefinido)** específico con una aplicación determinada y aplicarlo automáticamente. Cuando se activa **Auto Mode (modo automático)**, Dell Display Manager cambiará automáticamente al correspondiente **Preset Mode (modo predefinido)** cada vez que se activa la aplicación asociada. **Preset Mode (modo predefinido)** asignado a una aplicación específica puede ser el mismo en cada monitor conectado o puede variar de un monitor a otro.

Dell Display Manager está preconfigurado para muchas aplicaciones conocidas. Para añadir una nueva aplicación a la lista de asignaciones, sólo tiene que arrastrar la aplicación desde el escritorio, el menú Inicio de Windows o en cualquier otro lugar y soltarla en la lista actual.

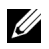

**NOTA:** Las asignaciones de **Preset Mode (modo predefinido)** que se centran en archivos por lotes, scripts, cargadores y archivos no ejecutables, tales como archivos zip o archivos comprimidos, no son compatibles.

También puede configurar el modo de Juego predefinido que va a utilizar siempre que una aplicación Direct3D se ejecute en modo de pantalla completa. Para evitar que una aplicación utilice un modo, asigne un modo predefinido diferente a ella.

| Display M            | lanager                    |                            |                   |   |
|----------------------|----------------------------|----------------------------|-------------------|---|
| Basic                | Auto Mode                  | Easy Arrange               |                   | ( |
| Assign a preset mode | to a specific application. | To add an application, dra | g it to the list: |   |
| Application          |                            | Preset Mode                |                   | ^ |
| (Default preset)     |                            | Standard                   | ~                 |   |
| 🐱 Adobe Reader       |                            | Standard                   | ~                 |   |
| Internet Explor      | rer                        | Multimedia                 | ~                 |   |
| Microsoft Excel      |                            | Standard                   | ¥                 |   |
| Microsoft Outlook    |                            | Standard                   | ~                 |   |
| Microsoft Powe       | erPoint                    | Multimedia                 | ~                 | ~ |
| ✓ Use Game mode f    | or fullscreen exclusive-mo | de Direct3D applications   |                   |   |
| Use Multimedia mo    | ode for Metro and Modern   | UWP apps                   |                   |   |

# Fácil distribución de la plantilla de su monitor de ventana

En monitores Dell compatibles, la pestaña **Easy Arrange (organización fácil)** le permite organizar fácilmente las ventanas abiertas en uno de los diseños predefinidos arrastrándolos en las zonas. Para crear un diseño personalizado, organice las ventanas abiertas y luego haga clic en **Save (guardar)**.

| Display N                                                           | Manager                                                                                                    |              | ×<br>Dell U2417HWi |  |  |  |  |  |
|---------------------------------------------------------------------|----------------------------------------------------------------------------------------------------|--------------|--------------------|--|--|--|--|--|
| Basic                                                               | Auto Mode                                                                                                    | Easy Arrange | 0                  |  |  |  |  |  |
| Select a predefined o<br>position and resize a                      | Select a predefined or custom window layout for this monitor. Open windows dragged into each zone will<br>position and resize automatically: |              |                    |  |  |  |  |  |
| X                                                                   |                                                                                                    |              |                    |  |  |  |  |  |
|                                                                     |                                                                                                    |              |                    |  |  |  |  |  |
|                                                                     |                                                                                                    |              |                    |  |  |  |  |  |
| To create a custom layout, arrange your windows and then click Save |                                                                                                    |              |                    |  |  |  |  |  |